RĪGAS PAŠVALDĪBAS SABIEDRĪBA AR IEROBEŽOTU ATBILDĪBU

### **RĪGAS SATIKSME**

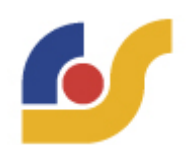

# PASAŽIERA LIETOTNES ROKASGRĀMATA

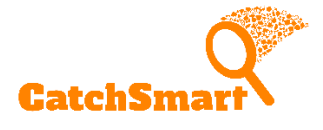

Rīga 2021

## Lietotie apzīmējumi

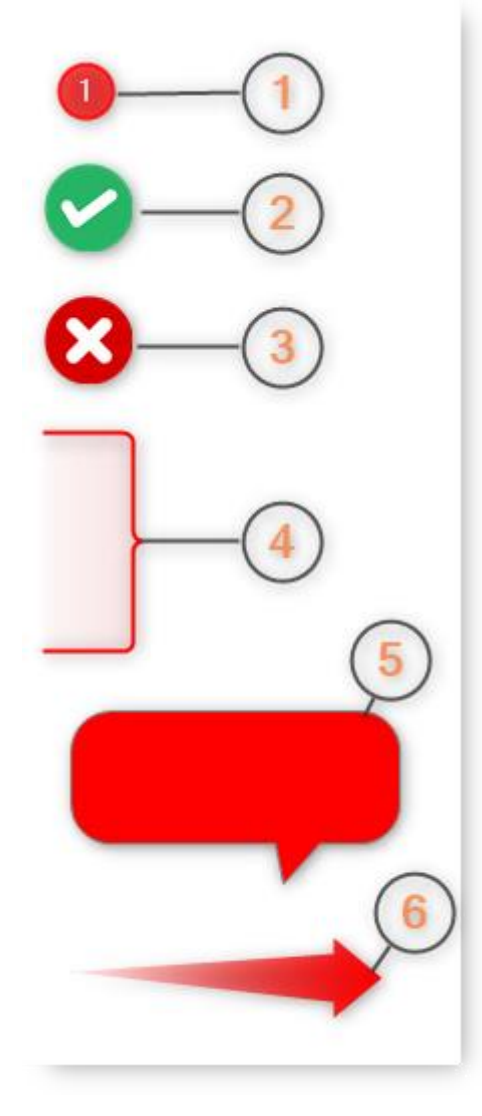

(1) – numurs apzīmējumam

(2) – poga iepriekš veikto darbību

apstiprināšanai un saglabāšanai

(3) – poga iepriekš veikto darbību atcelšanai

 (4) – iekļauj visas atzīmētās vērtības vai elementus

- (5) komentārs
- (6) norāda uz kādu vērtību vai elementu

# Saturs

| Lietotie apzīmējumi                             | . 2 |
|-------------------------------------------------|-----|
| 1. Lietotāja rokasgrāmata                       | . 4 |
| 1.1. Lejupielāde                                | . 4 |
| 1.1.1. Android                                  | . 4 |
| 1.1.2. iOS                                      | . 5 |
| 1.2. Reģistrēšanās un pieslēgšanās              | . 6 |
| 1.3. Pirkšana un maksājuma apstiprināšana       | . 8 |
| 1.4. Biļetes reģistrēšana                       | 10  |
| 1.5. Biļetes uzrādīšana kontrolei               | 12  |
| 1.6. Darījumu un braucienu vēstures apskatīšana | 13  |
| 1.7. Lietotāja profils un rediģēšana            | 16  |
| 1.8. Profila QR kods                            | 18  |
| 1.9. Paroles atjaunošana                        | 19  |
| 1.10. Lietotnes atslēgšana                      | 21  |

### 1. Lietotāja rokasgrāmata

#### 1.1. Lejupielāde

#### 1.1.1. Android

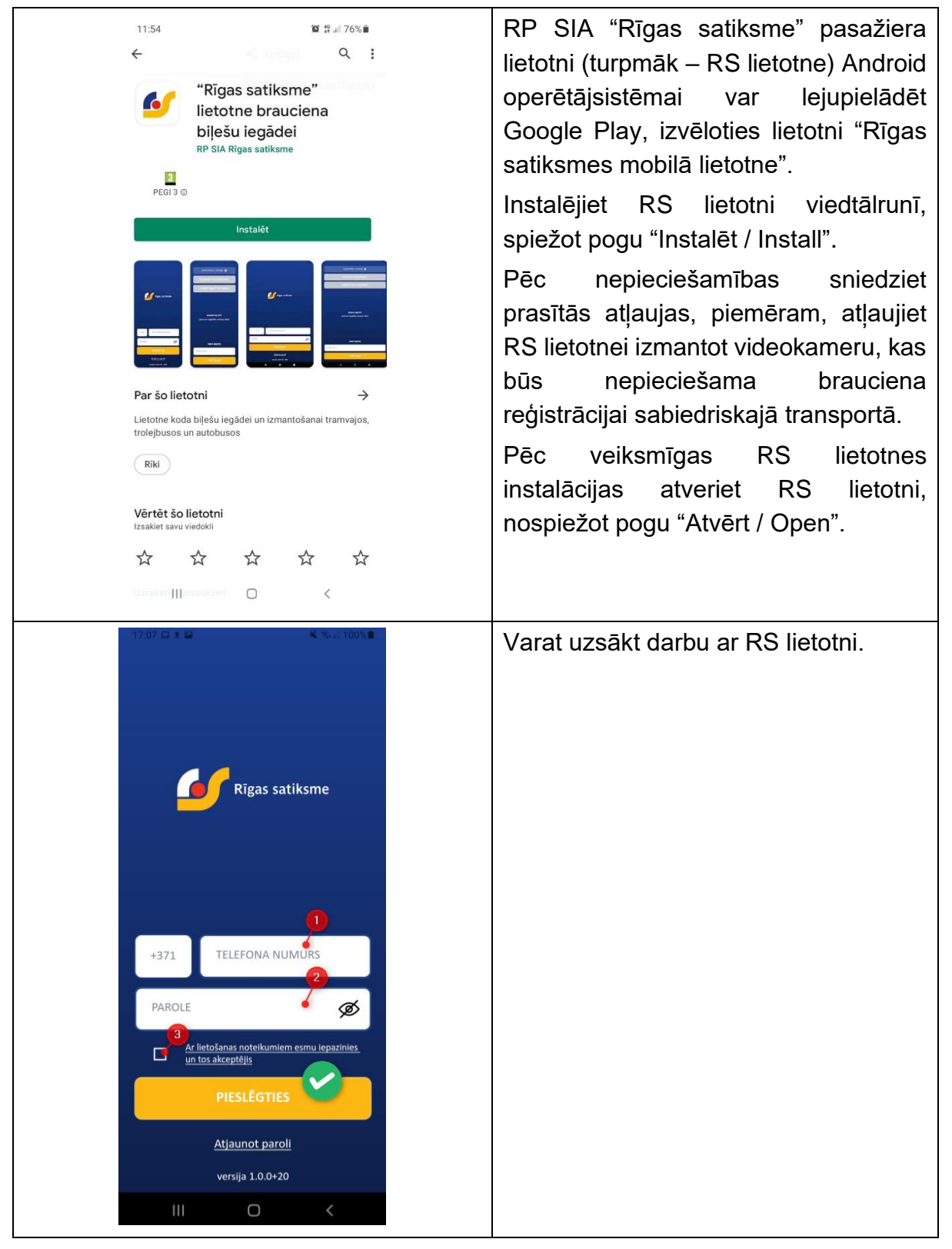

#### 1.1.2. iOS

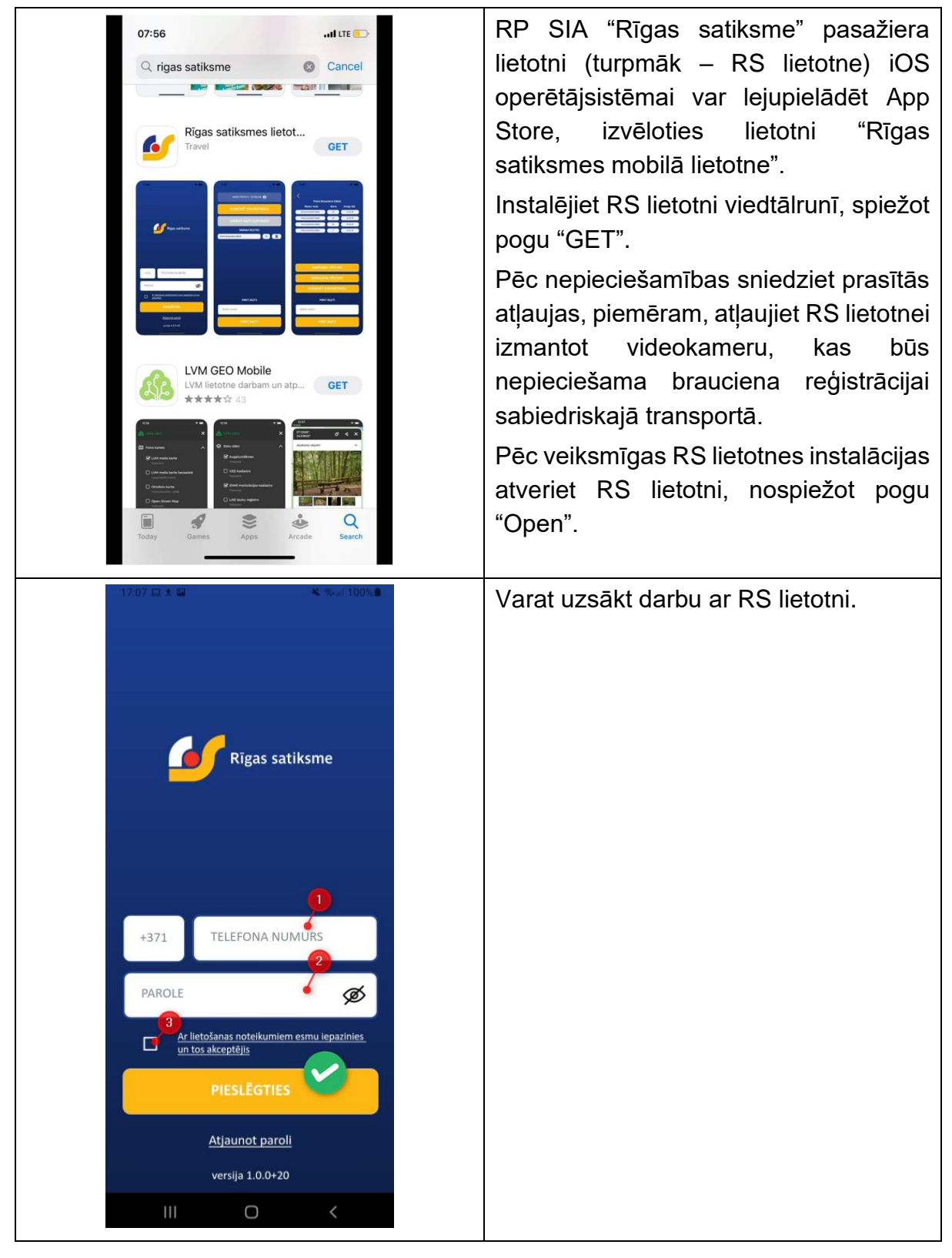

#### 1.2. Reģistrēšanās un pieslēgšanās

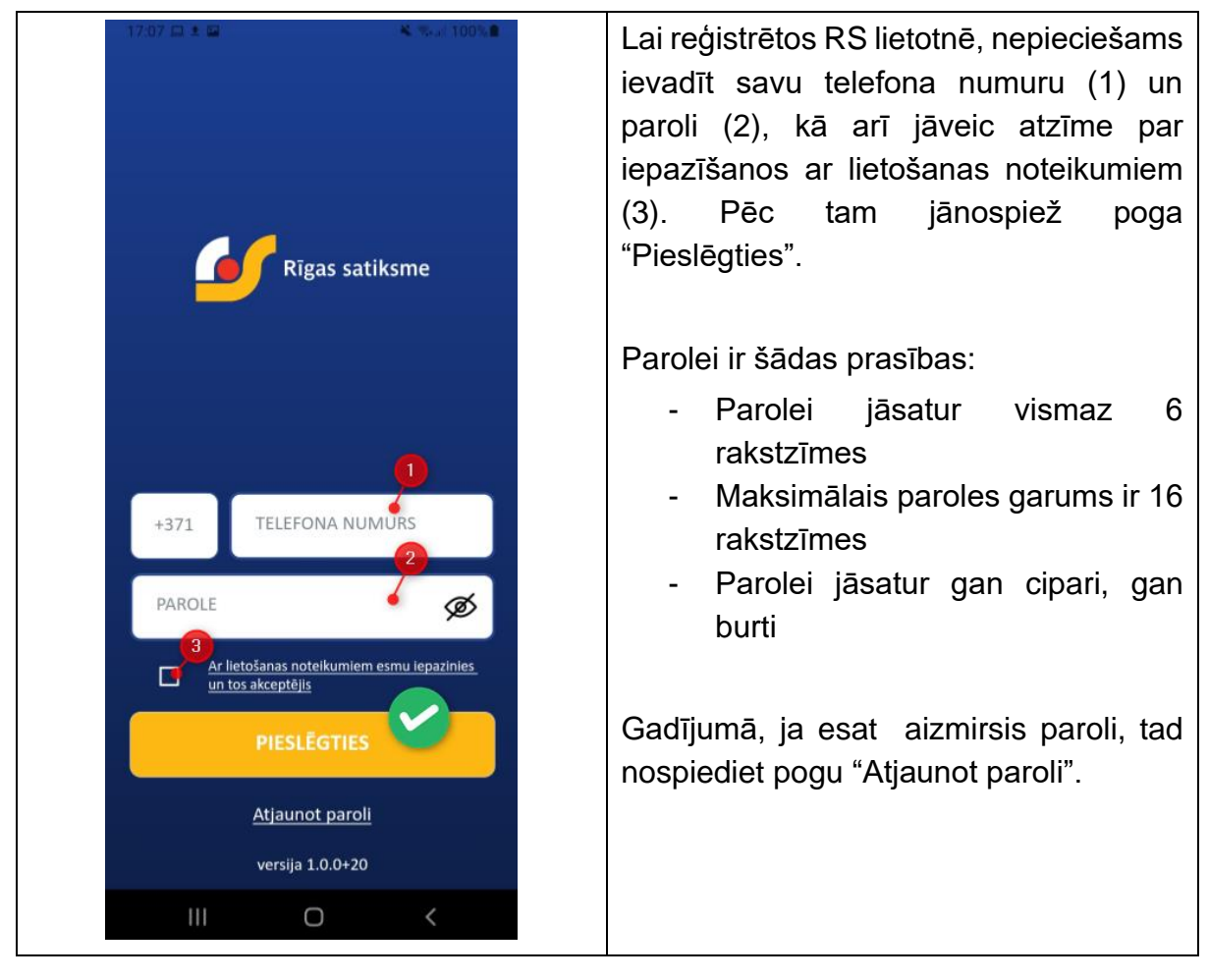

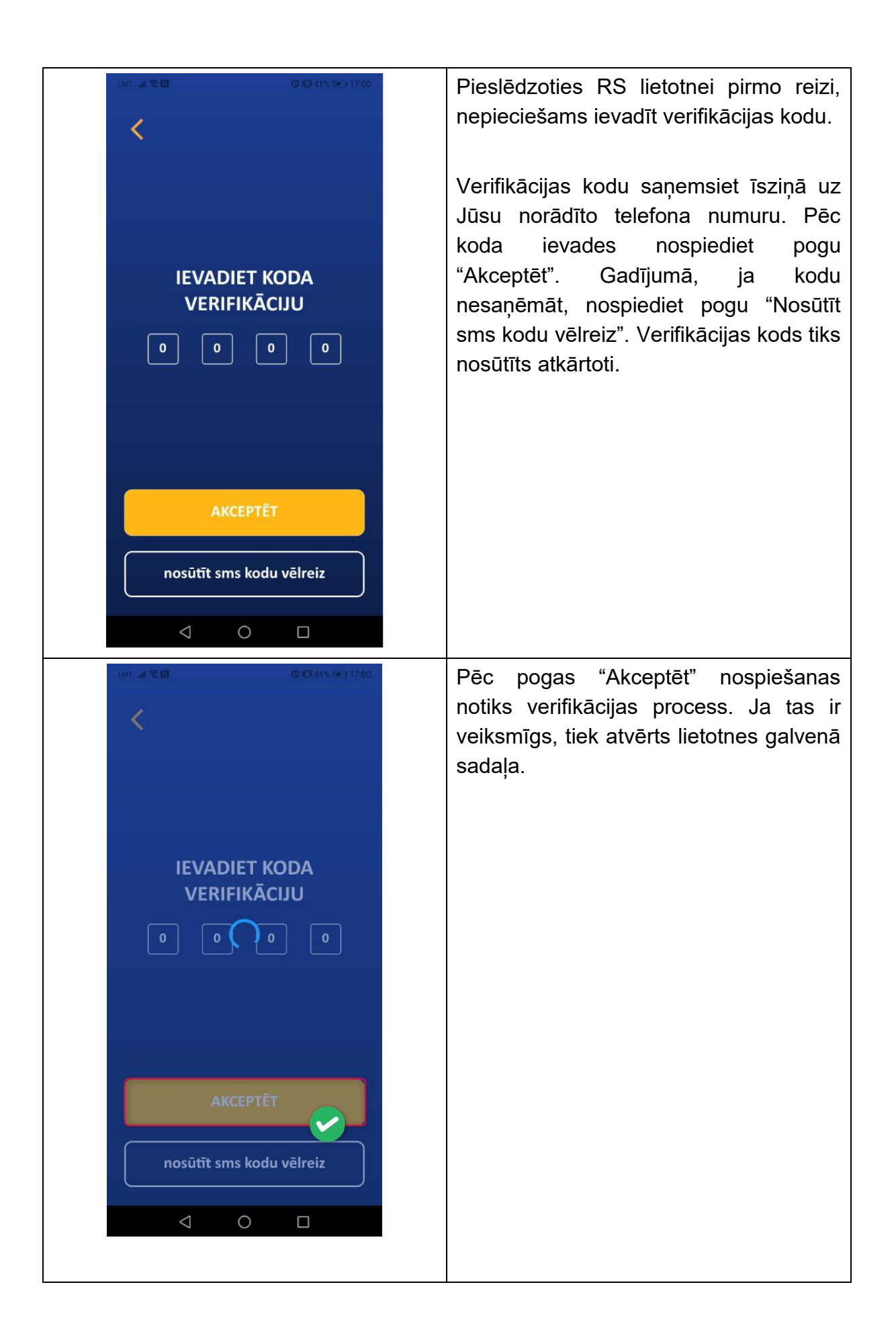

| 17.02 A Sec 100%              | Pēc veiksmīgas pieslēgšanās RS<br>lietotnei atveras RS lietotnes galvenā<br>sadaļa:                                                                                                    |  |  |
|-------------------------------|----------------------------------------------------------------------------------------------------|--|--|
| NOSKENĒT KVADRĀTKODU          | (1) – poga "Mans profils" lietotāja<br>datu rediģēšanai un rēķinu<br>apskatei                                                                                                    |  |  |
| UZRĀDĪT BIĻETI KONTROLEI      | (2) – poga "Noskenēt kvadrātkodu"                                                                                                    |  |  |
| MANAS BIĻETES                 | transportā (Ja poga ir dzeltena.                                                                                                    |  |  |
| Viena brauciena bijete 14 🐺 4 | <ul> <li>tas norāda, ka Jums ir<br/>reģistrēšanai derīgas biļetes,<br/>savukārt, ja poga ir pelēka, tad<br/>nav derīgu biļešu)</li> <li>(3) – poga "Uzrādīt biļeti kontrolei"<br/>biļetes uzrādīšana kontroles laikā<br/>(ja poga ir dzeltena, tad ir<br/>reģistrēta biļete, ja poga ir<br/>pelēka, tad biļete nav reģistrēta)</li> <li>(4) – sadaļa "Manas biļetes" parāda</li> </ul> |  |  |
| PIRKT BIĻETES                 | skaitu. Nospiežot uz saraksta<br>ikonas (4) atvērsies iepriekš                                                                                                    |  |  |
| biješu skaits                 | veikto darījumu un braucienu                                                                                                    |  |  |
| PIRKT BIĻETI                  | vēsture.<br>(5) – sadaļa "Pirkt biļetes" var<br>iegādāties biļetes. Vienā iegādes                                                                                                    |  |  |
|                               | laikā var nopirkt ne vairāk kā 10<br>biļetes.                                                                                                    |  |  |

### 1.3. Pirkšana un maksājuma apstiprināšana

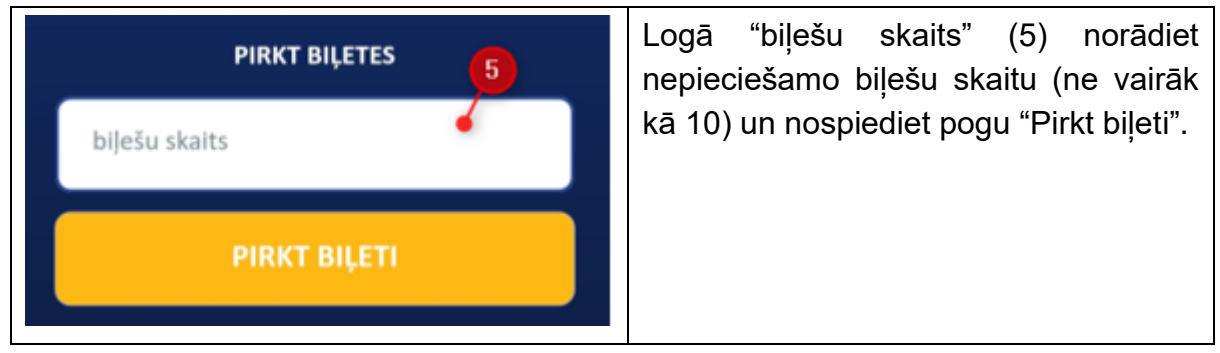

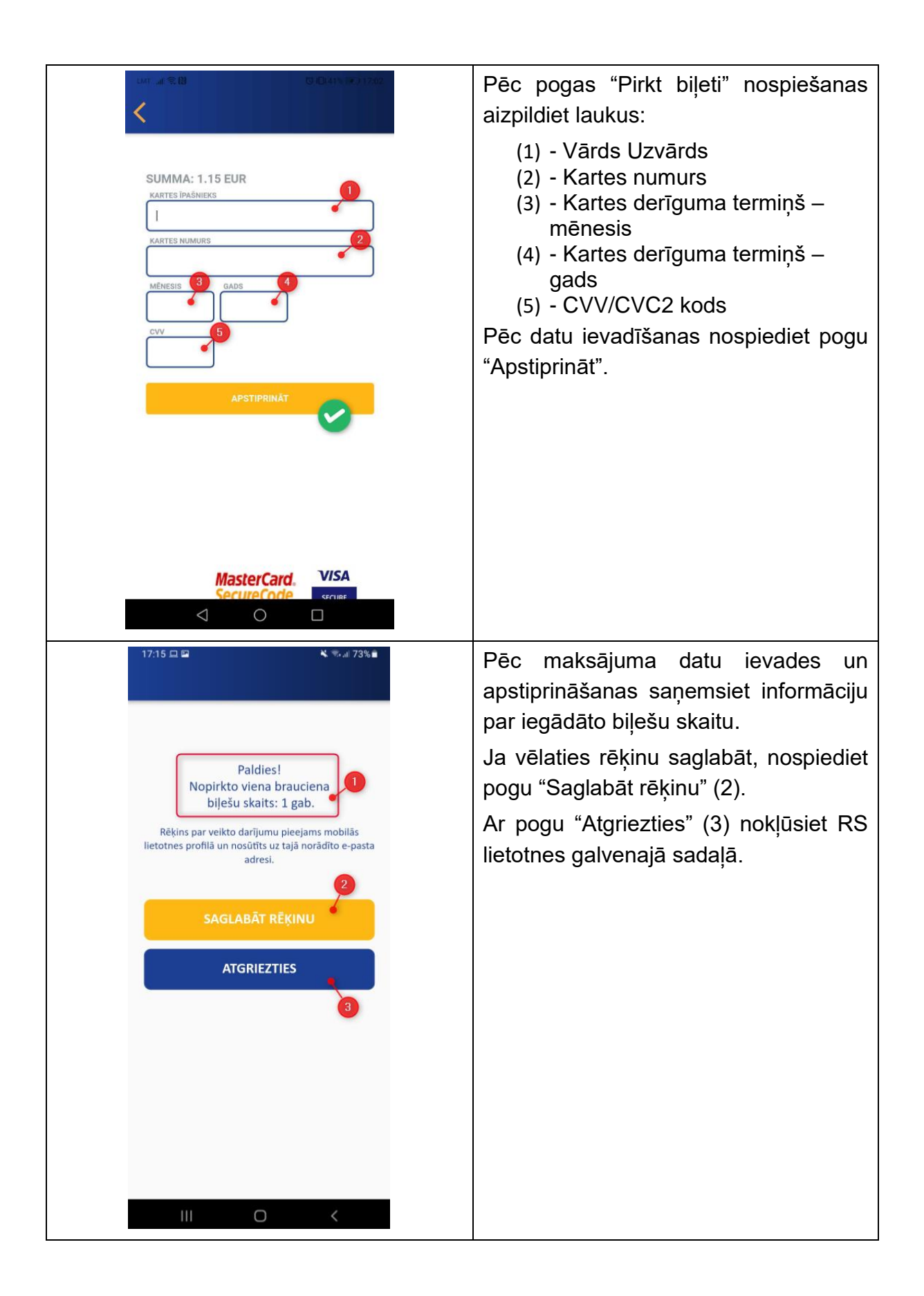

#### 1.4. Biļetes reģistrēšana

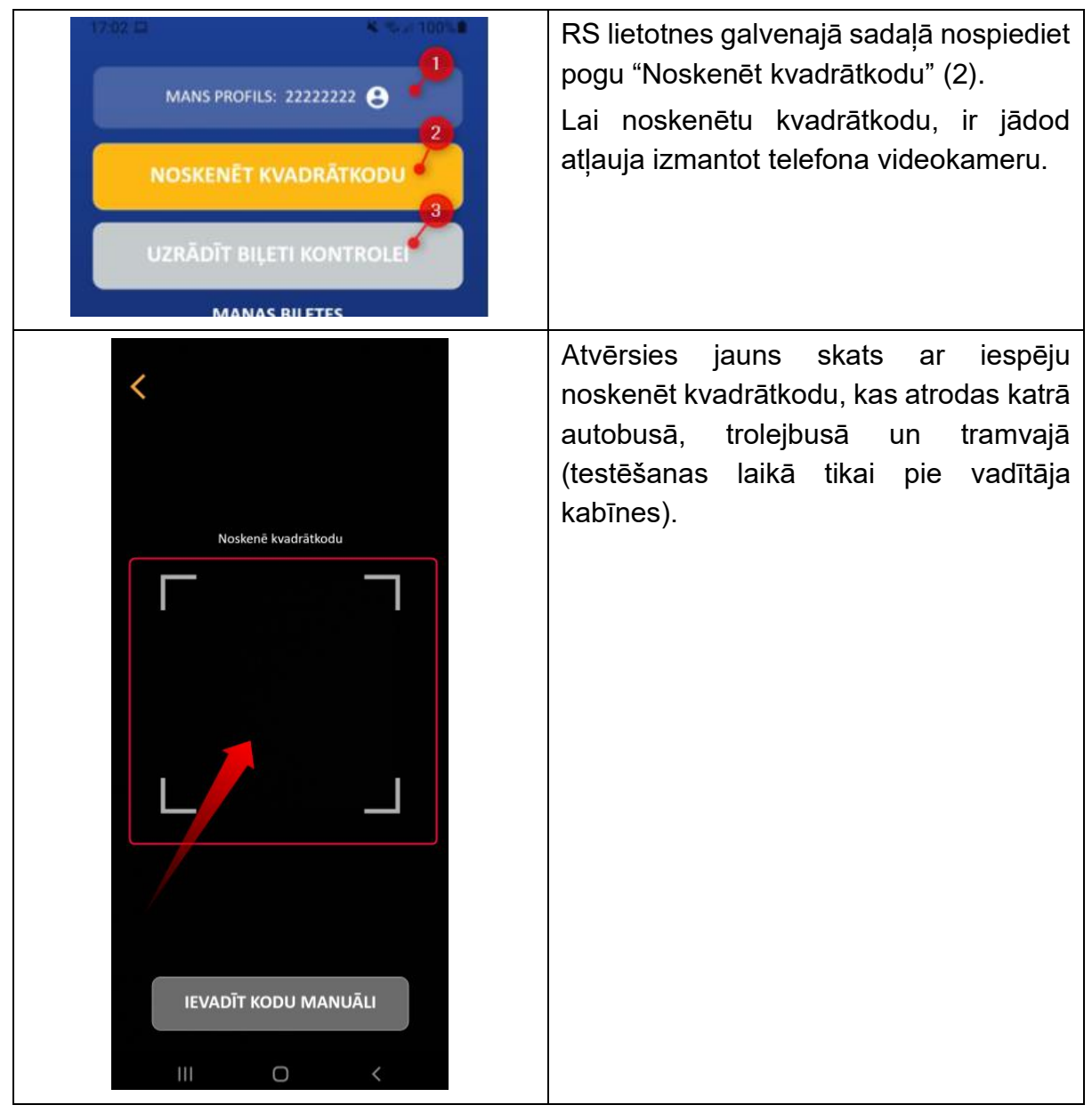

| <text></text> | Pārliecinieties par to, lai viss kvadrātkods<br>ietilptu sarkanajā kvadrātā.<br>Gadījumā, ja neizdodas noskenēt<br>kvadrātkodu, varat nospiest pogu<br>"Ievadīt kodu manuāli" un ievadīt<br>transportlīdzekļa numuru, kas ir norādīts<br>zem kvadrātkoda. |
|---------------|----------------------------------------------------------------------------------------------------|
|               | Pēc veiksmīgas brauciena reģistrācijas<br>saņemsiet tā apstiprinājumu –<br>"Brauciens ir reģistrēts". Nospiediet pogu<br>"OK" un nokļūsiet RS lietotnes galvenajā<br>sadaļā.                                                                              |

#### 1.5. Biļetes uzrādīšana kontrolei

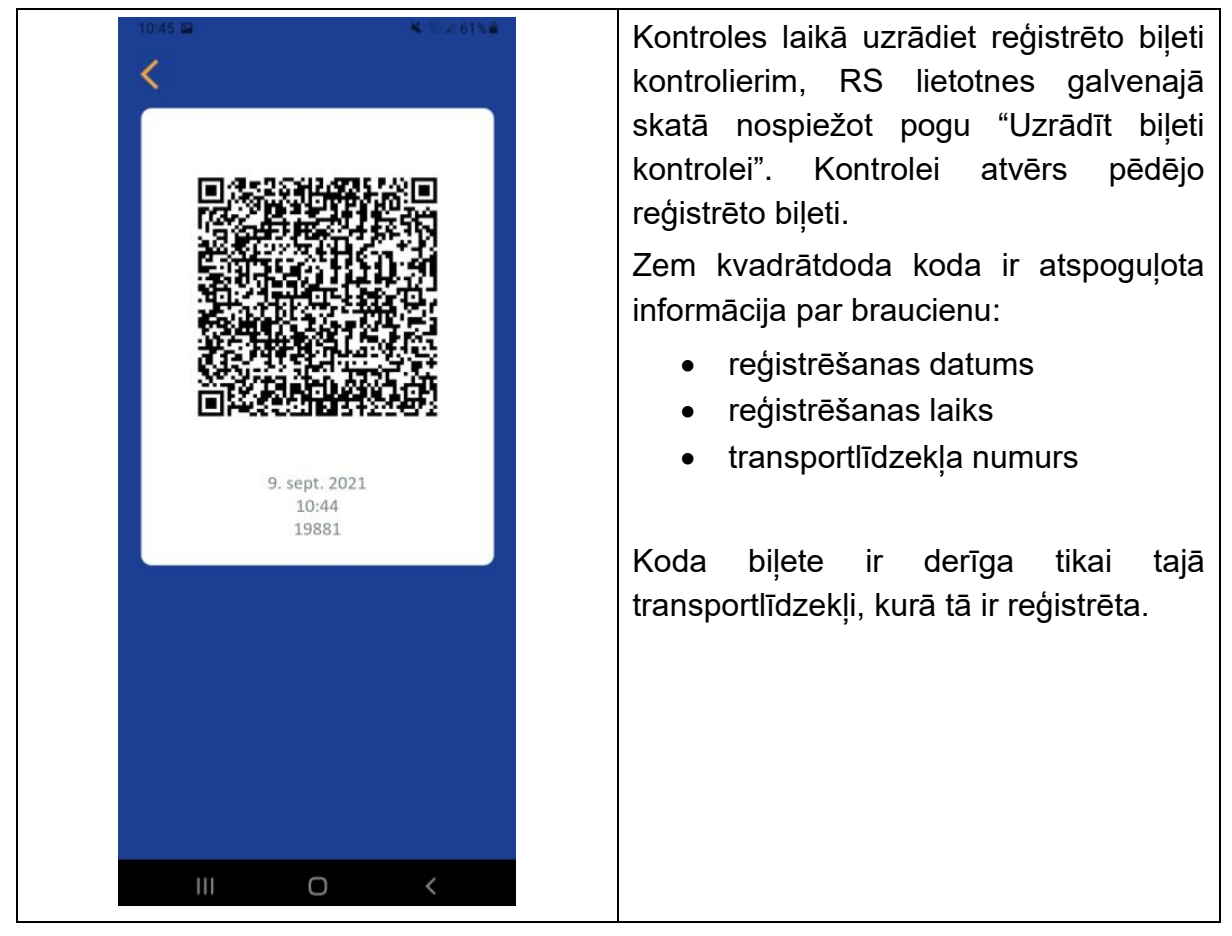

### 1.6. Darījumu un braucienu vēstures apskatīšana

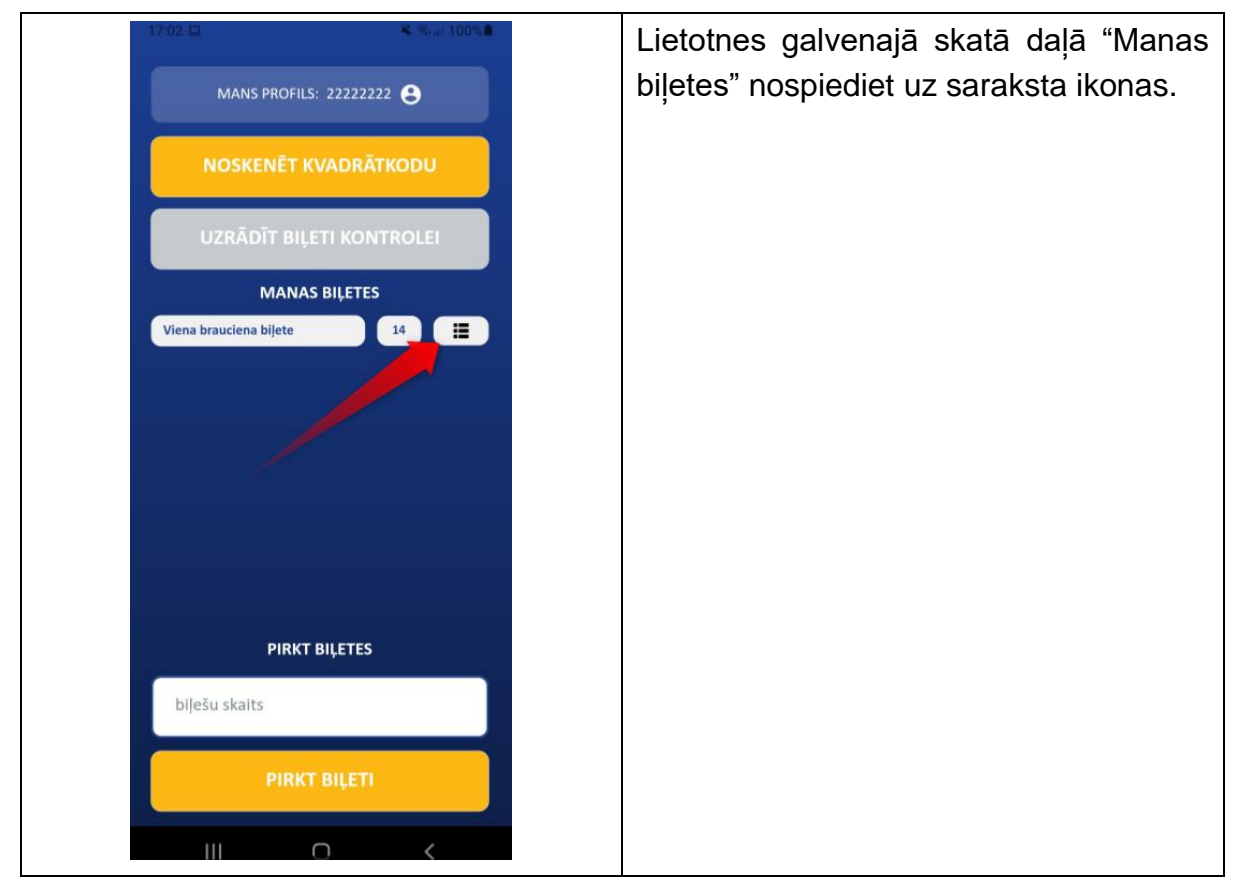

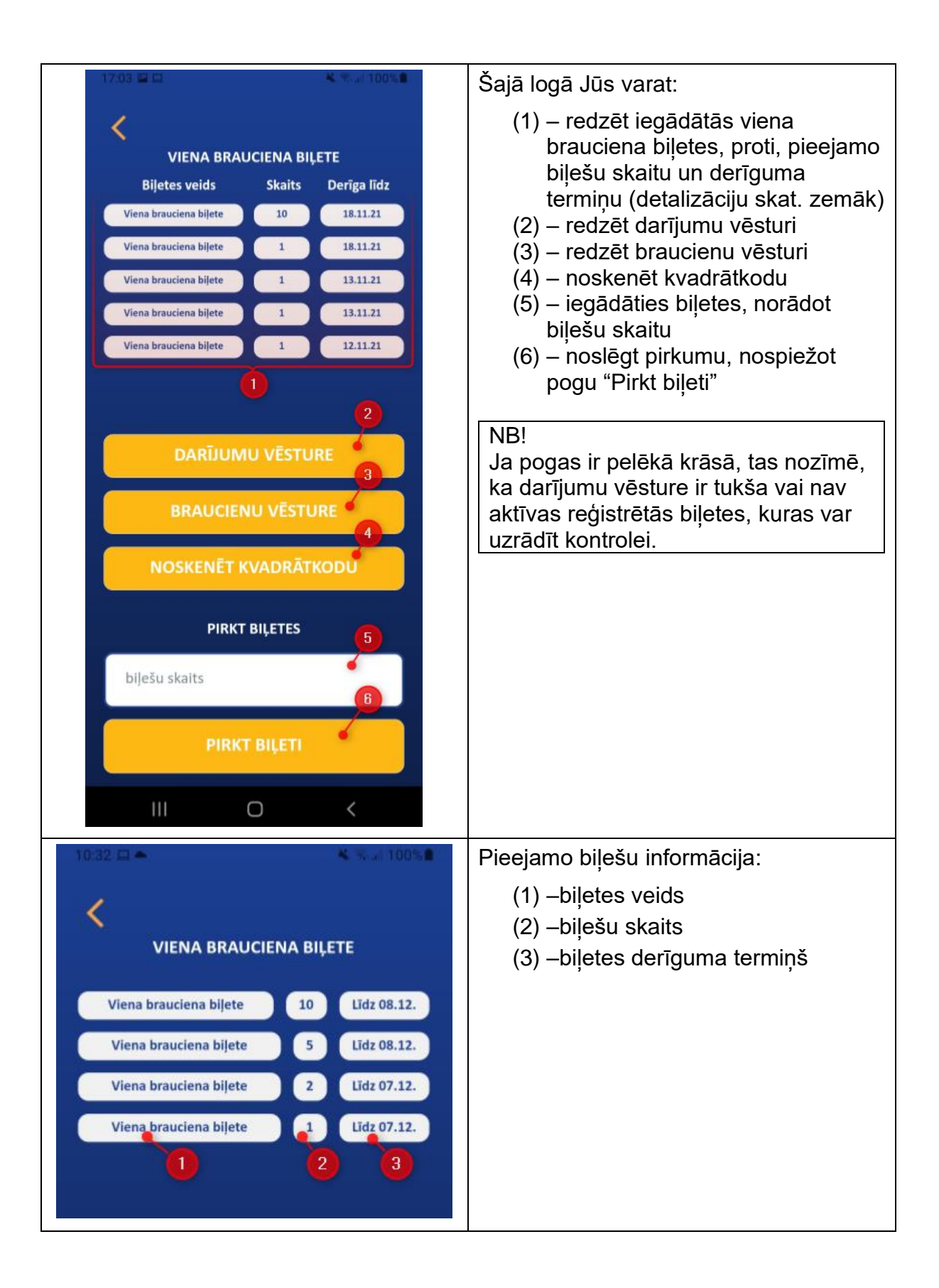

| Datums       Bijets D       OR ID         II 1021       1007       1007         II 1023       400-40000000       1007         II 1023       400-40000000       1007         II 1023       400-40000000       1007         II 1023       400-40000000       1007         II 1023       400-40000000       1007         II 1023       400-4000000       1007         II 1023       400-4000000       1007         II 1023       400-4000000       1007         II 1023       400-4000000       1007         II 1023       400-40000000       1000         II 1023       400-40000000       1000         II 1021       1       115         II 1021       1       115         II 1021       1       115         II 1021       1       115         II 1021       2       200         II 1021       1       115         II 1021       1       115         II 1021       1       115         II 1021       1       115         II 1021       1       115         II 1021       2       200         II                                                                                                    | 10:52                | BRAUCIENU VĒSTURE  | જેના 5 <b>7% છે</b> | Nospiežot pogu "Braucienu vēsture'<br>varat aplūkot reģistrēto braucienu vēstur |
|----------------------------------------------------------------------------------------------------|----------------------|--------------------|---------------------|---------------------------------------------------------------------------------|
| Image       Image       Image <th< td=""><td>Datums</td><td><b>Biletes ID</b></td><td>QR ID</td><td>par pēdējiem 6 mēnešiem:</td></th<>                                                                                                    | Datums               | <b>Biletes ID</b>  | QR ID               | par pēdējiem 6 mēnešiem:                                                        |
| IIII       IIIIIIIIIIIIIIIIIIIIIIIIIIIIIIIIIIII                                                                                                    | 19.10.21<br>14:43    | -bed8-484d166e04e6 | 16077               | Datums – brauciena reģistrācijas laiks                                          |
| <ul> <li>identifikators</li> <li>QR ID – transportlīdzekļa numurs</li> <li>QR ID – transportlīdzekļa numurs</li> <li>QR ID – transportlīdzekļa numurs</li> </ul>                                                                                                    | 13.10.21<br>14:17    | -b809-d60bb33e9ad4 | 78082               | Biļetes ID – biļetes unikālai                                                   |
| 9833       960347262004       9137         9833       9604948621035       9377         9833       9604948621035       9377         9833       9604948621035       9374         9833       9604948621035       9374         9833       9604948621035       9374         9833       9604948621035       9374         9833       960494862103       9384         9833       960494862103       9375         9834       960494862103       9374         9835       960494866103       9394         9834       960494866103       9394         9834       960494866103       9394         9835       960494866103       9394         9836       960494866103       9394         9836       960494866103       9394         9835       910421       1         910621       1       115         910621       1       115         900621       1       115         900621       1       115         900621       1       115         900621       1       115         900621       1       115                                                                                                    | 11.10.21<br>15:43    | -af66-c3ebf09fd247 | 16077               | identifikators                                                                  |
| 10131                                                                                                    | 06.10.21<br>15:50    | -b6e2-58472c62f0a6 | 64126               | QR ID – transportlīdzekļa numurs                                                |
| Sidali eee debuiked i 1077     Sidali eee debuiked i 1077     Sidali eee debuiked i 1074     Sidali eee debuiked i 1074     Sidali eee debuiked i 1075     Sidali eee debuiked i 1075     Sidali eee debuiked i 1                                                                                                    | 06.10.21<br>15:51    | -a880-9e9180b17f92 | 35217               |                                                                                 |
| Nospiežot pogu "Darījumu vēsture<br>varat aplūkot biļešu iegādes darījum<br>vēsturi:<br>11021 1 115<br>191021 1 115<br>191021 1 1 115<br>191021 1 1 115<br>191021 1 | 05.10.21<br>10:03    | -84f0-db9ad3cf3345 | 16077               |                                                                                 |
| 212.23.1                                                                                                    | 04.10.21<br>16:08    | -9da9-ddb575e2d753 | 51612               |                                                                                 |
| 1000000000000000000000000000000000000                                                                                                    | 22.09.21<br>15:04    | -9aa9-1b27603f94a4 | 57594               |                                                                                 |
| Nospiežot pogu "Darījumu vēsture varat aplūkot biļešu iegādes darījum vēsturi:         Datums       Skeits       Summa         19.021       1       1.15         19.021       1       1.15         19.021       1       1.15         19.021       1       1.15         19.021       1       1.15         19.021       1       1.15         19.021       1       1.15         19.021       1       1.15         19.021       1       1.15         19.021       1       1.15         19.021       1       1.15         19.021       1       1.15         19.021       1       1.15         19.021       1       1.15         19.021       1       1.15         19.021       1       1.15         19.021       1       1.15         19.021       1       1.15         19.021       1       1.15         19.0221       1       1.15         19.023       2       2.00         1       1.15       1.15         19.024       2       2.00         1       1.15 <td>21.09.21<br/>14:19</td> <td>-909e-91ab6beaef22</td> <td>29375</td> <td></td>                                                                                                    | 21.09.21<br>14:19    | -909e-91ab6beaef22 | 29375               |                                                                                 |
| Datums       Skaits       Summa       Vesturi:         19.10.21       1       1.15       (1) – biļetes iegādes datums         19.10.21       1       1.15       (2) – iegādāto biļešu skaits         18.10.21       1       1.15       (3) – pirkuma summa (EUR)         04.10.21       1       1.15       (3) – pirkuma summa (EUR)         22.09.21       1       1.15         21.09.21       2       2.30                                                                                                    | 11:04<br><b>&lt;</b> | DARĪJUMU VĒSTURE   | ক্র₁⊪ 62% <b>ট</b>  | Nospiežot pogu "Darījumu vēsture'<br>varat aplūkot biļešu iegādes darījumu      |
| <ul> <li>19.10.21</li> <li>1</li> <li>1.15</li> <li>11.10.21</li> <li>2</li> <li>2.30</li> <li>04.10.21</li> <li>1</li> <li>1.15</li> <li>30.09.21</li> <li>1</li> <li>1.15</li> <li>22.09.21</li> <li>1</li> <li>1.15</li> <li>21.09.21</li> <li>2</li> <li>2.30</li> </ul>                                                                                                    | Da<br>19.1           | tums Skaits        | Summa               | (1) bilatas isgādas datums                                                      |
| (2) – legadato bijesu skats<br>(3) – pirkuma summa (EUR)<br>(3) – pirkuma summa (EUR)<br>(3) – pirkuma summa (EUR)                                                                                                    | 19.1                 | 10.21 1            | 1.15                | (1) - bijetes legades datums                                                    |
| (3) – pirkuma summa (EOR)<br>11.10.21 2 2.30<br>04.10.21 1 1.15<br>30.09.21 1 1.15<br>22.09.21 2 2.30<br>21.09.21 2 2.30                                                                                                    | 18.1                 | 10.21 1            | 1.15                | (2) = legadato bljesu skalts                                                    |
| 04.10.21       1       1.15         30.09.21       1       1.15         22.09.21       1       1.15         21.09.21       2       2.30                                                                                                    | 11.1                 | 10.21 2            | 2.30                | (3) – pirkuma summa (EOR)                                                       |
| 30.09.21       1       1.15         30.09.21       1       1.15         22.09.21       1       1.15         21.09.21       2       2.30                                                                                                    | 04.1                 | 10.21 1            | 1.15                |                                                                                 |
| 30.09.21       1       1.15         22.09.21       1       1.15         21.09.21       2       2.30                                                                                                    | 30.0                 | 09.21 1            | 1.15                |                                                                                 |
| 22.09.21 1 1.15<br>21.09.21 2 2.30                                                                                                    | 30.0                 | 09.21 1            | 1.15                |                                                                                 |
|                                                                                                    | 22.0                 | 09.21 1            | 1.15                |                                                                                 |
|                                                                                                    | 21.0                 | 09.21 2            | 2.30                |                                                                                 |
|                                                                                                    |                      | 6                  | -                   |                                                                                 |

# 1.7. Lietotāja profils un rediģēšana

| Image: Contract of the contract of the contract of | Lietotāja profilā var piekļūt informācijai<br>par sevi, rediģēt informāciju un apskatīt<br>rēķinus par pēdējiem 6 mēnešiem.                                                                                                    |
|----------------------------------------------------------------------------------------------------|----------------------------------------------------------------------------------------------------|
| Image: Second second second                    | Apzīmējumi:<br>(1) – informācija par RS lietotnes<br>lietotāju, QR kods uzrādīšanai<br>klientu apkalpošanas<br>speciālistam klientu<br>apkalpošanas centrā naudas<br>atmaksai par neizmantotajām<br>biļetēm<br>(2) – rēķini par biļešu iegādi<br>(3) – rēķins PDF formātā |

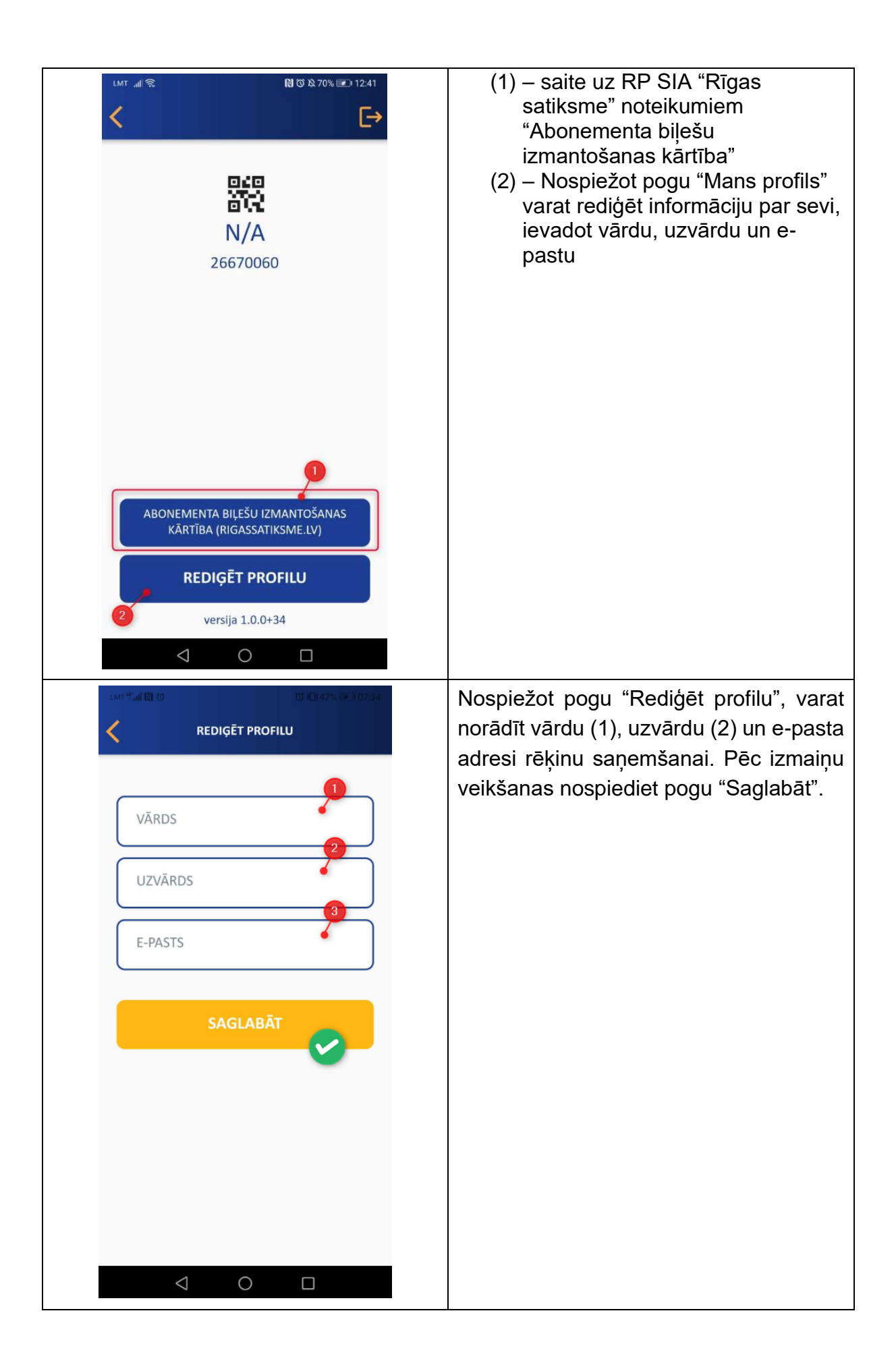

### 1.8. Profila QR kods

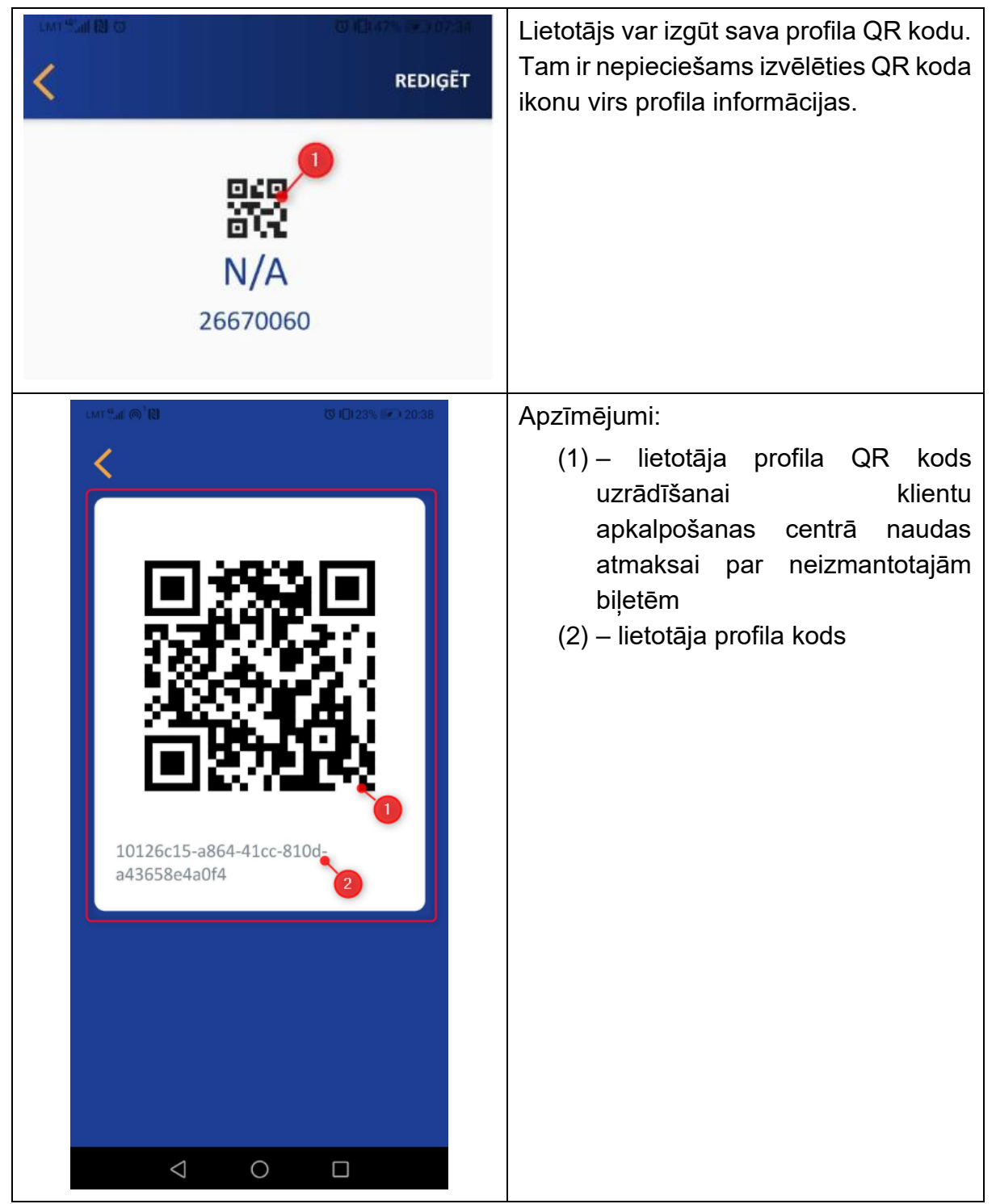

### 1.9. Paroles atjaunošana

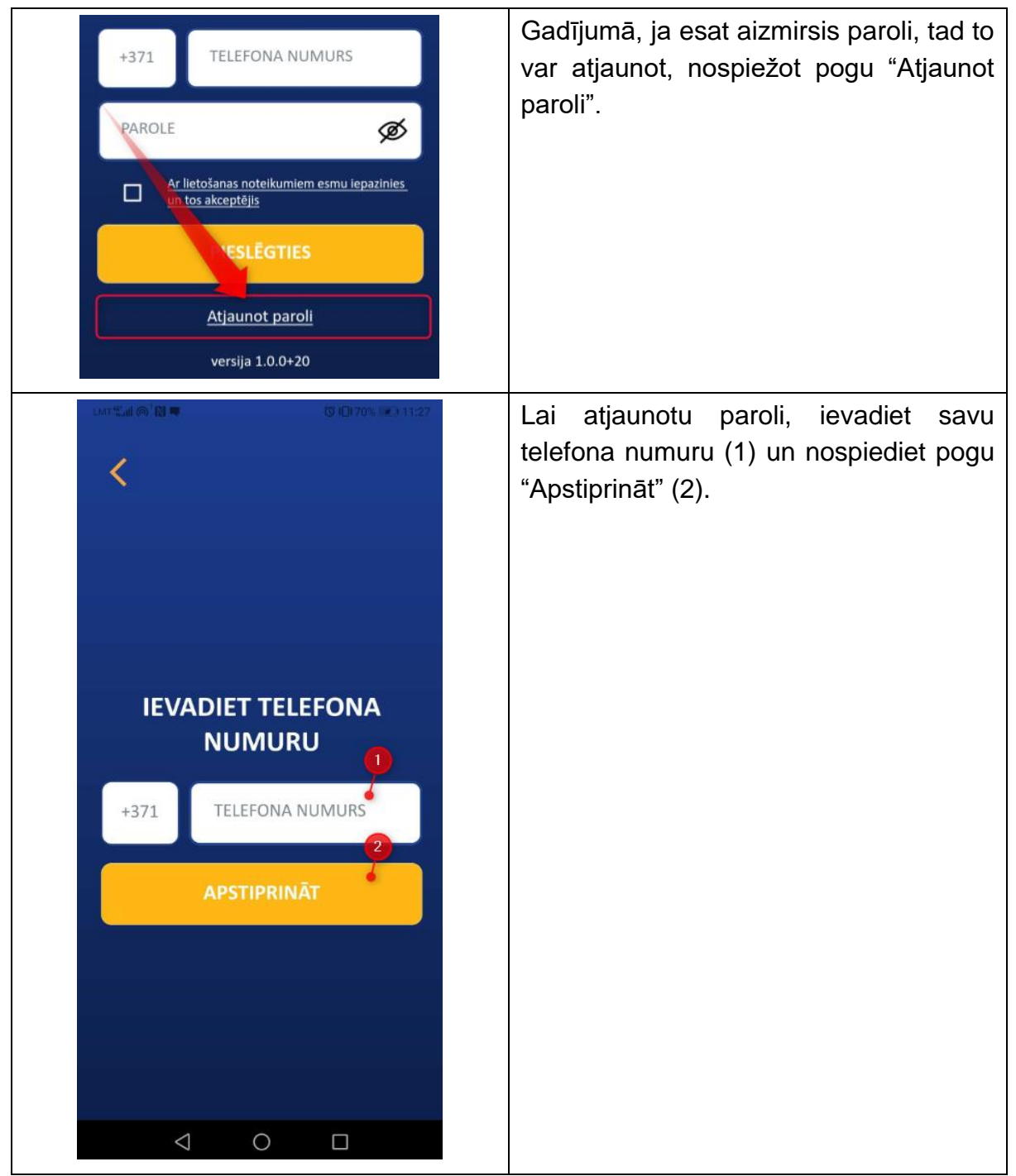

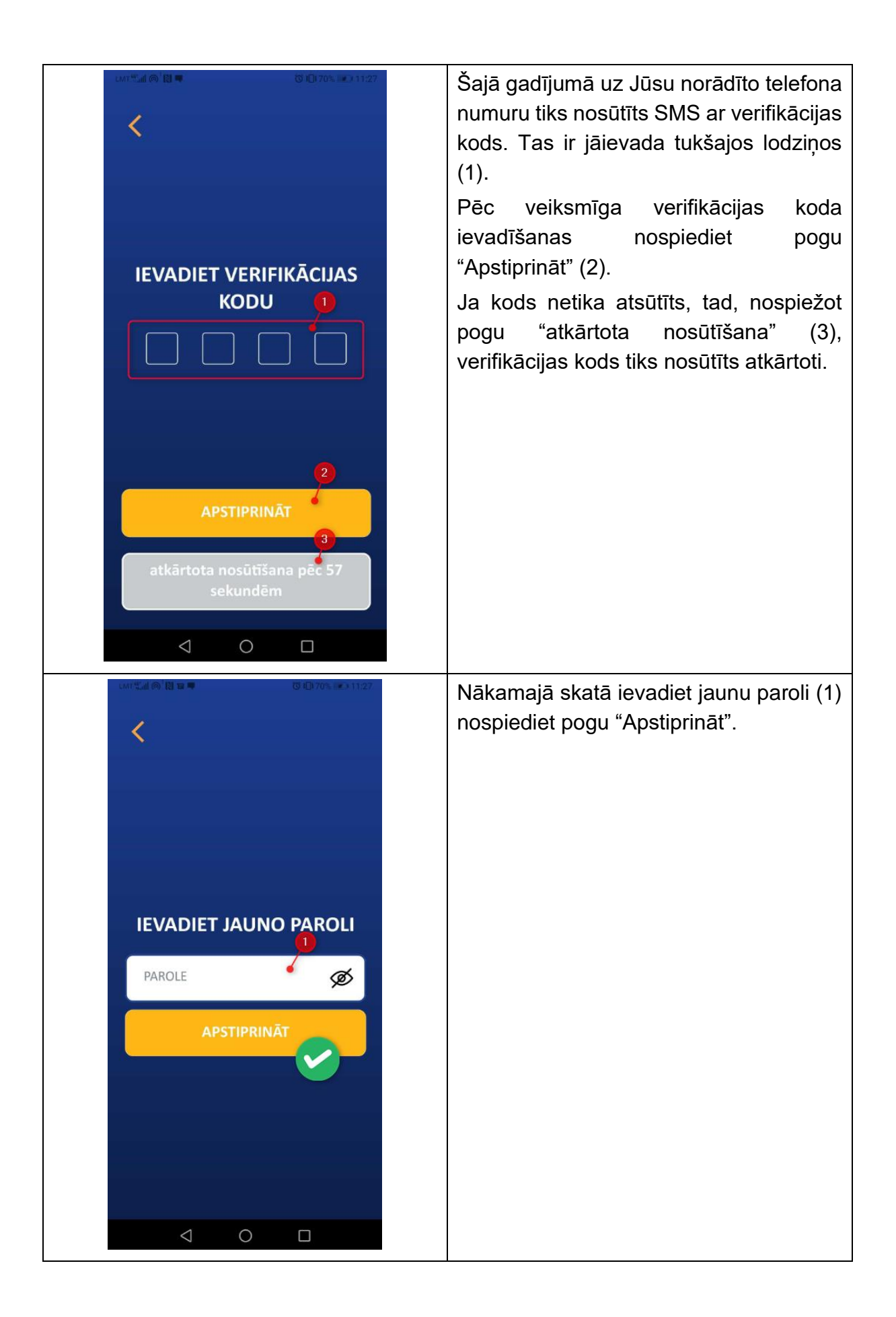

### 1.10. Lietotnes atslēgšana

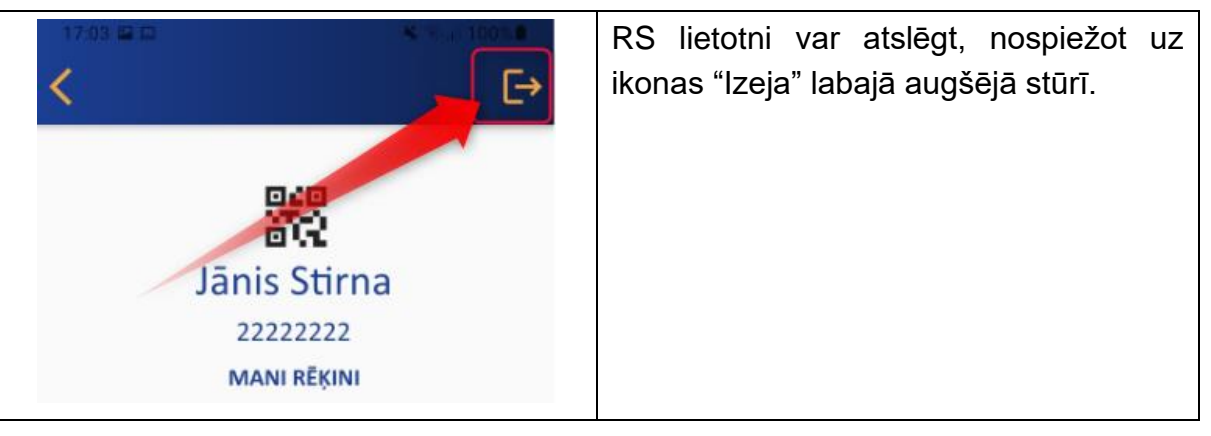